## Connect to Outlook 2011/2016 to UT Email Account

## NOTE: Screen images and/or details seen here may appear different to what is displayed on your screen.

- 1. Open Outlook
- 2. If this is the first time you have set up an account with Microsoft Outlook, proceed to next step. If you are setting up an additional account, go to **Tools Accounts** and proceed to step 6.

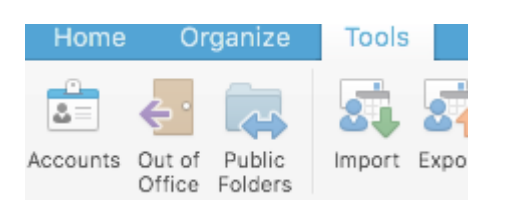

## 3. Select Get Started

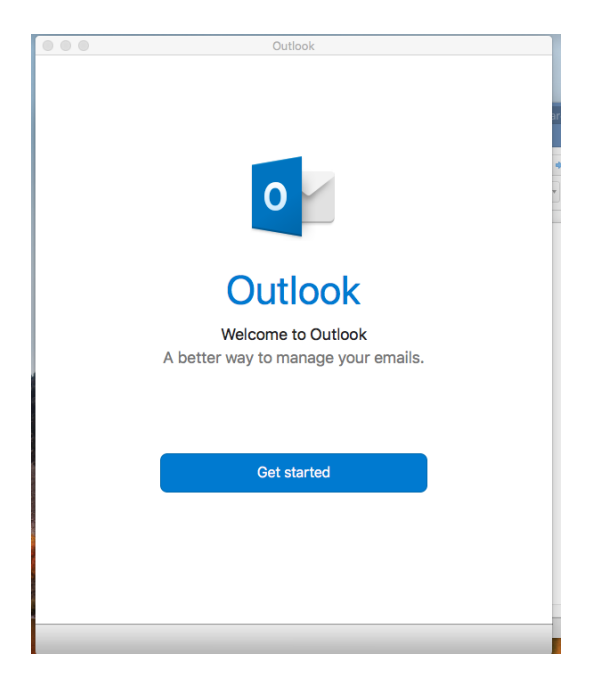

- 4. If this box pops up you may select Not Now or Turn On
  - a. If you need more information, select the About Intelligent Services

| Outlook                                                                                                    |
|----------------------------------------------------------------------------------------------------|
| Use Intelligent Services?                                                                                                    |
| Turn on intelligent services to let Office help you be more productive,<br>powered by Microsoft services.                                                                                                    |
| Intelligent services work across all Office apps to help you be more<br>productive.                                                                                                    |
| These features also help you improve your writing in Word, deliver<br>dynamic presentations in PowerPoint and prioritize the emails that<br>matter most to you in Outlook. Office will use your searches and<br>document content to support and improve the Intelligent Services for<br>you. |
| About intelligent services                                                                                                    |
| Privacy statement                                                                                                    |
| Not Now Turn on                                                                                                    |
|                                                                                                    |
|                                                                                                    |
|                                                                                                    |

5. Select Start Using Outlook

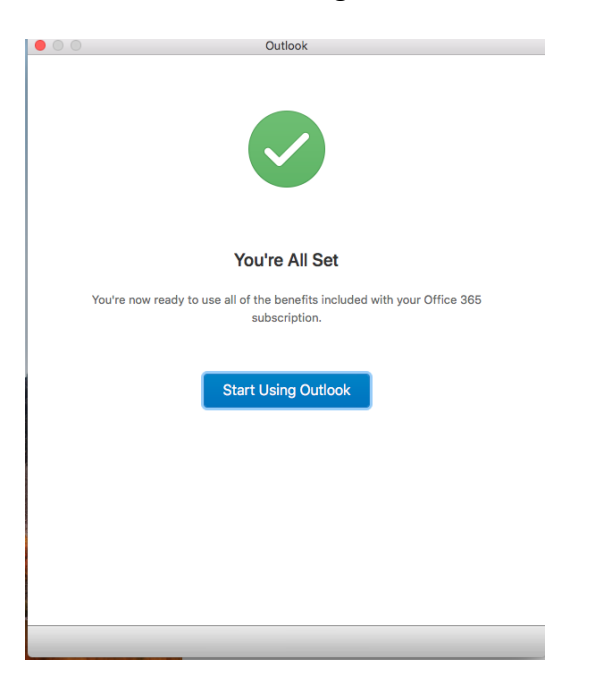

6. Type in your email with your UTAD User ID and @rockets.utoledo.edu (<u>rrocket@rockets.utoledo.edu</u>) and select continue

| Set Up Your Email                                                       |
|-------------------------------------------------------------------------|
| 0                                                                       |
| Please enter your email address<br>Email<br>rrocket@rockets.utoledo.edu |
| Continue                                                                |
|                                                                         |

7. Enter your password

| The University of Toledo                 |
|------------------------------------------|
| Sign in with your organizational account |
| rrocket@rockets.utoledo.edu              |
|                                          |
| Sign in                                  |
|                                          |
|                                          |
|                                          |
|                                          |
|                                          |
| © 2013 Microsoft Need Help?              |
|                                          |

8. Select Done

| Set Up Your Email                                                      |
|------------------------------------------------------------------------|
|                                                                        |
|                                                                        |
|                                                                        |
|                                                                        |
| rrocket@rockets.utoledo.edu                                            |
| has been added                                                         |
|                                                                        |
| Did you know?<br>Outlook supports Google, Yahoo!, and iCloud accounts. |
|                                                                        |
| Add Another Account                                                    |
|                                                                        |
| Done                                                                   |
|                                                                        |
| Get Outlook for iOS & Android                                          |
| Get Outlook for iOS & Android                                          |